# Тысяча и одна «мелочь» редактора принципиальных электрических схем в САПР Delta Design Часть 2

## Сергей Пилкин, Георгий Шаманов (Москва)

В первой части статьи (см. №1, 2017) мы рассматривали функциональность редактора в целом, которая обеспечивает создание многолистовых иерархических схем с произвольной глубиной детализации блоков и формирование по созданной схеме конструкторской документации.

В данной части статьи мы сосредоточимся на «мелочах», которые облегчают работу специалиста, и, в конечном счёте, сокращают сроки разработки устройства.

### Размещение компонентов и прокладывание проводников занимает бо́льшую часть времени при создании схемы.

Рассмотрим ещё несколько «мелочей» в работе редактора схем. И начнём с автоподключения выводов.

### Размещение компонентов и редактирование линий электрических соединений

На рисунке 7 изображён момент размещения нового компонента рядом с DD5. При этом новый компонент размещается вплотную и таким образом, чтобы выводы совпадали.

В момент размещения компонента будут автоматически созданы цепи, соединяющие наложенные друг на друга выводы. На рисунке 8 компонент DD6 (который конструктор и размещал в примере) сдвинут вправо для демонстрации созданных линий электрической связи.

Рассмотренная ситуация достаточно типична при работе с компонентами.

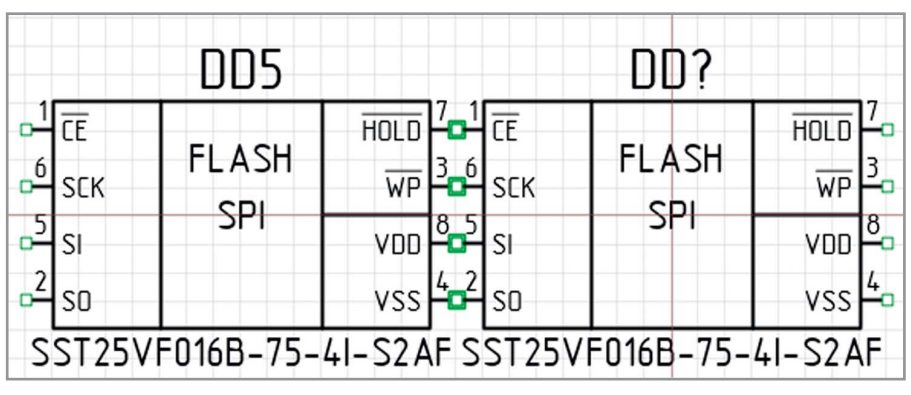

Рис. 7. Размещение компонента для автоподключения выводов

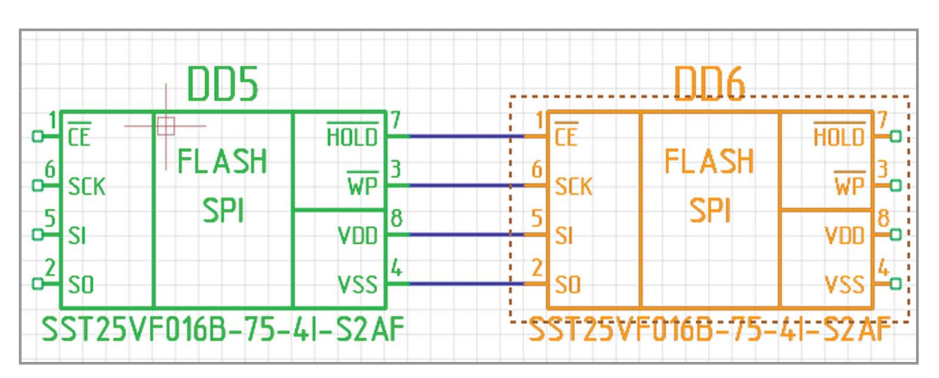

Рис. 8. Созданные автоматически линии электрических соединений

Другой типичной ситуацией при создании схемы является необходимость размещения компонента в разрыв. Рассмотрим пример схемы на рисунке 9а и допустим, что конструктору необходимо разместить компонент так, как показано на рисунке 9б.

Delta Design в момент размещения компонента поверх цепи автоматически выполнит все необходимые действия и разместит компонент так, как показано на рисунке 9в.

Важно отметить, что вставка компонента в разрыв приводит к разбиению существующей цепи на две. Предыдущее имя цепи будет оставлено за участком цепи с бо́льшим «весом». «Вес» участка цепи определяется интеллектуальным алгоритмом и зависит от наличия на нём портов (порты питания имеют бо́льший вес), входов в шину, а также длины участка цепи. Второй участок цепи, образовавшийся после разрыва, получит новое уникальное имя.

При этом все изменения, произведённые в проекте, редактор запомнит как одно действие, и это действие может быть отменено одним нажатием Ctrl + Z. Редактор помнит все действия схемотехника в текущем сеансе работы и позволяет вернуться на любое количество шагов назад. При этом объём памяти, который необходим для работы Delta Design, мало зависит от количества изменений, производимых в сеансе. Эта особенность системы позволяет разработчику иметь «бесконечную» очередь UNDO/REDO.

Также стоит отметить, что компонент может иметь «скрытые» выводы. «Скрытые» выводы – это такие выводы компонента (как правило, выводы земли и питания), которые отсутствуют в УГО. Подключение таких выводов осуществляется автоматически при размещении компонента на схеме. При желании можно отключить или переподключить «скрытые» выводы с помощью специального диалога.

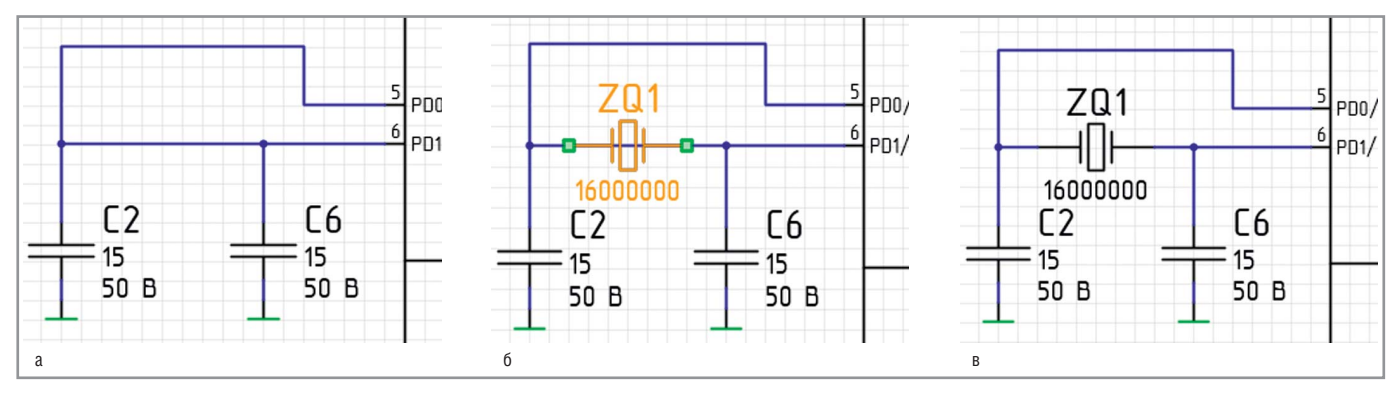

Рис. 9. Размещения компонента в разрыв: а – исходная схема; б – подключение компонента; в – схема после подключения

# Замена компонентов и радиодеталей на схеме

Достаточно часто на схеме необходимо заменить компонент. Это бывает нужно, если:

- компонент был изменён в библиотеке;
- нужно выбрать другую радиодеталь, с другими параметрами (например, с другим номиналом);
- заменить радиодеталь на аналог (например, другого производителя).

Система Delta Design предлагает ряд удобных механизмов для замены компонентов на схеме. Можно выделить компонент на схеме и в контекстном меню выбрать пункт «Обновить компонент». При этом запустится интеллектуальный алгоритм обновления. Если габариты УГО компонента не изменились, и не изменилось расположение выводов, то УГО будет заменено на новое. В противном случае будет запущен интерактивный инструмент размещения компонента взамен существующего и пользователю нужно будет выбрать новое расположение компонента. И в первом, и во втором случае сохраняются все подключённые проводники.

В версии Delta Design 2.1 появился новый механизм массового обновления компонентов на схеме и плате (см. рис. 10). Система сама находит все изменённые компоненты в проекте, выдаёт подробную диагностику – что поменялось, а также позволяет одной кнопкой обновить весь проект.

#### Работа с шинами

Для заведения цепи в шину в системе Delta Design необходимо на схеме подключить проводник этой цепи к шине. При этом автоматически образуется специальный графический «вход» в шину (см. рис. 11). Данный «вход» в шину по умолчанию сразу показывает метку с именем цепи,

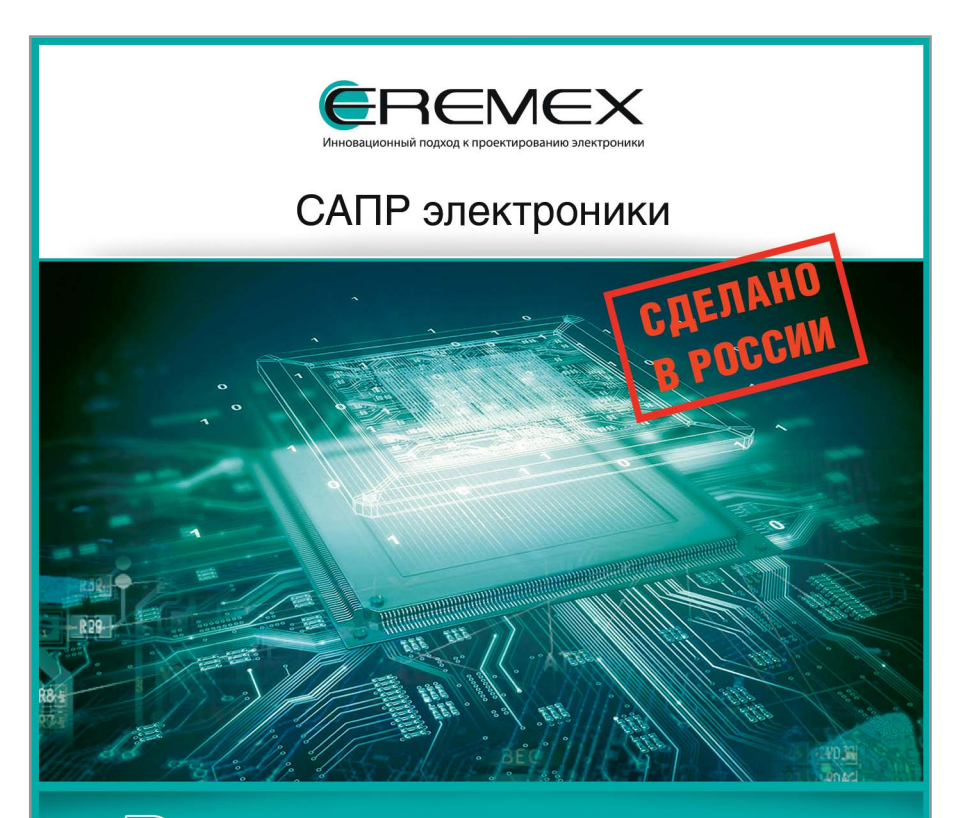

DeltaDesign — система сквозного проектирования электронных устройств на базе печатных плат

- Менеджер библиотек LIBerty
- Схемотехнический редактор FlexyS
- Схемотехническое моделирование SimOne
- HDL-симулятор Simtera
- Ведение правил DRM
- Редактор печатных плат RightPCB
- Топологический трассировщик ТороR
- Коллективная работа "Workgroups"
- Для предприятий "Enterprise server"

<u>WWW.DD.RU</u>

ОФИЦИАЛЬНЫЙ ПОСТАВЩИК ПРОДУКЦИИ EREMEX

**ProSoft**<sup>®</sup>

Тел.: (495) 234-0636 • info@prosoft.ru • www.prosoft.ru

| J003наче | ние          | Компонент            | Радиодеталь          | Дата в проекте      | Дата в библиотеке   |  |
|----------|--------------|----------------------|----------------------|---------------------|---------------------|--|
| IO501    |              | Универсальный вход ( | Универсальный вход ( | 23.01.2017 17:34:00 | 12.05.2016 16:49:00 |  |
| IO502    |              | Слот расширения      | Слот расширения      | 23.01.2017 17:34:00 | 01.12.2016 13:03:59 |  |
| IO503    |              | Слот расширения      | Слот расширения      | 23.01.2017 17:34:00 | 01.12.2016 13:03:59 |  |
| IO504    |              | Слот расширения      | Слот расширения      | 23.01.2017 17:34:00 | 01.12.2016 13:03:59 |  |
| D L200   |              | CDRH12x              | CDRH127NP-470MC      | 23.01.2017 17:34:01 | 27.09.2016 18:33:35 |  |
| R 100    | $\checkmark$ | R 0603 5%            | R_0603 560 OM ±5 %   | 23.01.2017 17:34:01 | 01.02.2017 14:31:10 |  |
| R 101    | $\checkmark$ | R 0603 5%            | R_0603 1 KOM ±5 %    | 23.01.2017 17:34:01 | 01.02.2017 14:31:10 |  |
| R 102    | $\checkmark$ | R 0603 5%            | R_0603 1 KOM ±5 %    | 23.01.2017 17:34:01 | 01.02.2017 14:31:10 |  |
| R 103    | $\checkmark$ | R 0603 5%            | R_0603 1 KOM ±5 %    | 23.01.2017 17:34:01 | 01.02.2017 14:31:10 |  |
| R 104    | $\checkmark$ | R 0603 5%            | R_0603 1 KOM ±5 %    | 23.01.2017 17:34:01 | 01.02.2017 14:31:10 |  |
| R 105    | $\checkmark$ | R 0603 5%            | R_0603 5,1 KOM ±5 %  | 23.01.2017 17:34:01 | 01.02.2017 14:31:10 |  |
| R 106    |              | R 0805 5%            | R_0805 10 Om ±5 %    | 23.01.2017 17:34:01 | 27.09.2016 18:22:25 |  |
| R 107    |              | R 0805 5%            | R_0805 10 Om ±5 %    | 23.01.2017 17:34:01 | 27.09.2016 18:22:25 |  |
| R 108    |              | R 0805 5%            | R_0805 120 OM ±5 %   | 23.01.2017 17:34:01 | 27.09.2016 18:22:25 |  |
| R 109    | $\checkmark$ | R 0603 5%            | R_0603 5,1 KOM ±5 %  | 23.01.2017 17:34:01 | 01.02.2017 14:31:10 |  |
| R110     |              | R 0805 5%            | R_0805 240 OM ±5 %   | 23.01.2017 17:34:01 | 27.09.2016 18:22:25 |  |

Рис. 10. Механизм массового обновления компонентов на схеме и плате в версии Delta Design 2.1

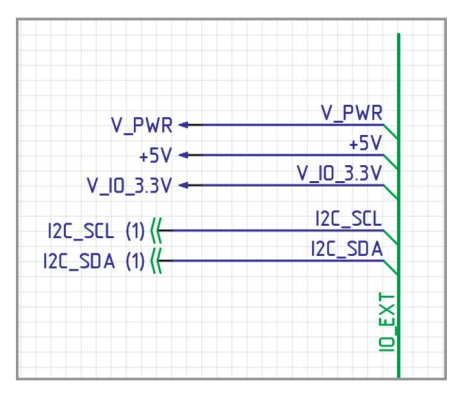

Рис. 11. Графический «вход» в шину

|             | DD5         |            |    |       |
|-------------|-------------|------------|----|-------|
| PF0/OSC_IN  |             | PA0        | 6  | ■ PA0 |
| PF1/OSC_OUT | MCU         | PA1        | 7  | ■PA1  |
|             | Cortex-MO   | PA2        | 8  | ■PA2  |
| 4 RST       |             | PA3        | 9  | ■PA3  |
|             |             | PA4        | 10 | ■PA4  |
| воото       |             | PA5        | 11 | PA5   |
|             |             | PA6        | 12 | ■PA6  |
| 16 VDD      |             | PA7        | 13 | ■PA7  |
|             |             | PA9        | 17 | ■PA9  |
|             |             | PA10       | 18 |       |
| 5 VODA      |             | PA13/SWDID | 19 |       |
| _           |             | PA14/SWELK | 20 | (0    |
|             |             |            |    | B     |
| 15 VSS      |             | PB1        | 14 | A     |
| S           | TM32F030F4F | 6          | ,  |       |

Рис. 13. Подключение к шине группы проводников с помощью перетаскивания

| Oranimani    | Список           | Диапазон        |       |  |
|--------------|------------------|-----------------|-------|--|
| О смешанный  | Добавление цепей |                 | 0     |  |
| Описок       | Удалить цепи     | Задать диапазон |       |  |
| Эдиапазон    | Очистить         |                 |       |  |
| Цепи шины    | Подключенные ц   | епи             | Вверх |  |
| Y_PWR        | <- V_PWR         | 5               |       |  |
| 🕆 +5V        | <- +5V           | 5               | Вниз  |  |
| TI2C_SDA     | <- I2C_SDA       | 5               |       |  |
| P I2C_SCL    | <- I2C_SCL       | 5               |       |  |
| UART_RX      | <- UART_RX       | 4               |       |  |
| T UART_TX    | <- UART_TX       | 4               |       |  |
| P SPI_CSADDR | <- SPI_CSADDR    | 4               |       |  |
| • V_IO_3.3V  | <- V_IO_3.3V     | 4               |       |  |
|              |                  | Биты 11         |       |  |

Рис. 12. Список заданных наборов цепей в составе шины

| PA0 -> PA0<br>PA1 -> PA1<br>PA2 -> PA2<br>PA3 -> PA3<br>PA4 -> PA4<br>PA5 -> PA5<br>PA4 | PA0<br>PA1 | -> | 240   |
|-----------------------------------------------------------------------------------------|------------|----|-------|
| PA1 -> PA1<br>PA2 -> PA2<br>PA3 -> PA3<br>PA4 -> PA4<br>PA5 -> PA5<br>PA4               | PA1        |    | AU    |
| PA2 -> PA2<br>PA3 -> PA3<br>PA4 -> PA4<br>PA5 -> PA5                                    |            | -> | PA1   |
| PA3 -> PA3<br>PA4 -> PA4<br>PA5 -> PA5                                                  | PA2        | -> | PA2   |
| PA4 -> PA4<br>PA5 -> PA5                                                                | PA3        | -> | PA3   |
| PA5 -> PA5                                                                              | PA4        | -> | PA4   |
| DAG DAG                                                                                 | PA5        | -> | PA5   |
| PA0 -> PA0                                                                              | PA6        | -> | PA6   |
| PA7 -> PA7                                                                              | PA7        | -> | PA7   |
| PA9 -> PA9                                                                              | PA9        | -> | PA9   |
| PA10 -> PA10                                                                            | PA10       | -> | PA 10 |

Рис. 14. Соответствие проводников цепям в шине

# ИМПОРТОЗАМЕЩЕНИЕ

которую можно отключить (сделать невидимой).

В системе Delta Design набор цепей в составе шины можно задавать несколькими различными способами: диапазон, список, смешанный.

*Диапазон*. Например, ADDR[0:7] создаст в шине цепи ADDR0, ADDR1, ...ADDR7.

*Список*. Любой заданный набор цепей (см. рис. 12).

Смешанный. Цепи в шине определяются по фактическому графическому подключению проводников к шине.

Система Delta Design при проверке схемы контролирует, что все цепи, входящие в шину, подключены корректно.

После подключения информация о принадлежности цепи к шине отображается в свойствах цепи, свойствах шины или в менеджере проекта.

Существует механизм массового подключения к шине. Для этого можно выбрать группу проводников (неподключённых концов) и с помощью простого перетаскивания подключить их к шине (см. рис. 13). В появившемся диалоговом окне (см. рис. 14) можно указать соответствие проводников цепям в шине.

Система Delta Design допускает подключение шины непосредственно к выводу компонента. В этом случае вывод компонента должен быть групповым, т.е. содержать внутри несколько контактов компонента (см. рис. 15). Внутреннее подключение цепей шины к контактам компонента в этом случае задаётся с помощью специального диалога (см. рис. 16). Иерархические блоки также могут содержать групповые (шинные) выводы, которые предназначены для заведения шин внутрь иерархических блоков.

#### Заключение

Редактор принципиальных электрических схем системы Delta Design не

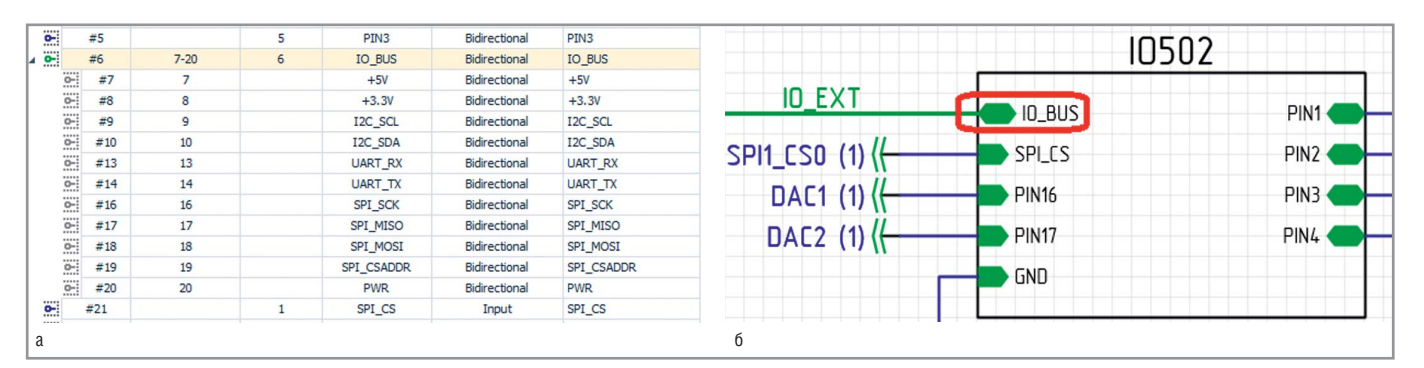

Рис. 15. Групповой вывод компонента: а – список; б – схема

| Цепь и | пины         | <ul> <li>Подключенный вывод</li> </ul> |    | Доступные выводы |
|--------|--------------|----------------------------------------|----|------------------|
|        | +5V          | (+5V)                                  |    |                  |
|        | I2C_SCL      | (I2C_SCL)                              |    |                  |
|        | I2C_SDA      | (I2C_SDA)                              |    |                  |
| -      | SPI_CSADDR   | (SPI_CSADDR)                           |    |                  |
| -      | SPI_MISO     | (SPI_MISO)                             |    |                  |
|        | SPI_MOSI     | (SPI_MOSI)                             | >> |                  |
| -      | SPI_SCK      | (SPI_SCK)                              |    |                  |
| -      | UART_RX      | (UART_RX)                              |    |                  |
|        | UART_TX      | (UART_TX)                              |    |                  |
| -      | V_IO_3.3V    | (+3.3V)                                |    |                  |
|        | V_PWR        | (PWR)                                  |    |                  |
| Очис   | тить Автопод | ключение                               |    |                  |

Рис. 16. Внутреннее подключение цепей шины к контактам компонента

только позволяет разрабатывать схемы любого уровня сложности, но и содержит множество важных деталей, ускоряющих работу.

Редактор поддерживает многолистовые иерархические схемы с произвольной глубиной детализации блоков. Реализована поддержка шин, портов и других объектов, что необходимо для создания сложных схем.

Разработанная схема одновременно является частью конструкторской документации, созданной в соответствии со стандартами. На основании данных схемы система Delta Design обеспечивает выпуск ведомости покупных изделий и других необходимых частей документации.

САПР обеспечивает полноценную поддержку ГОСТ, начиная от входящих в комплект поставки штампов и заканчивая автоматической трассировкой проводников.

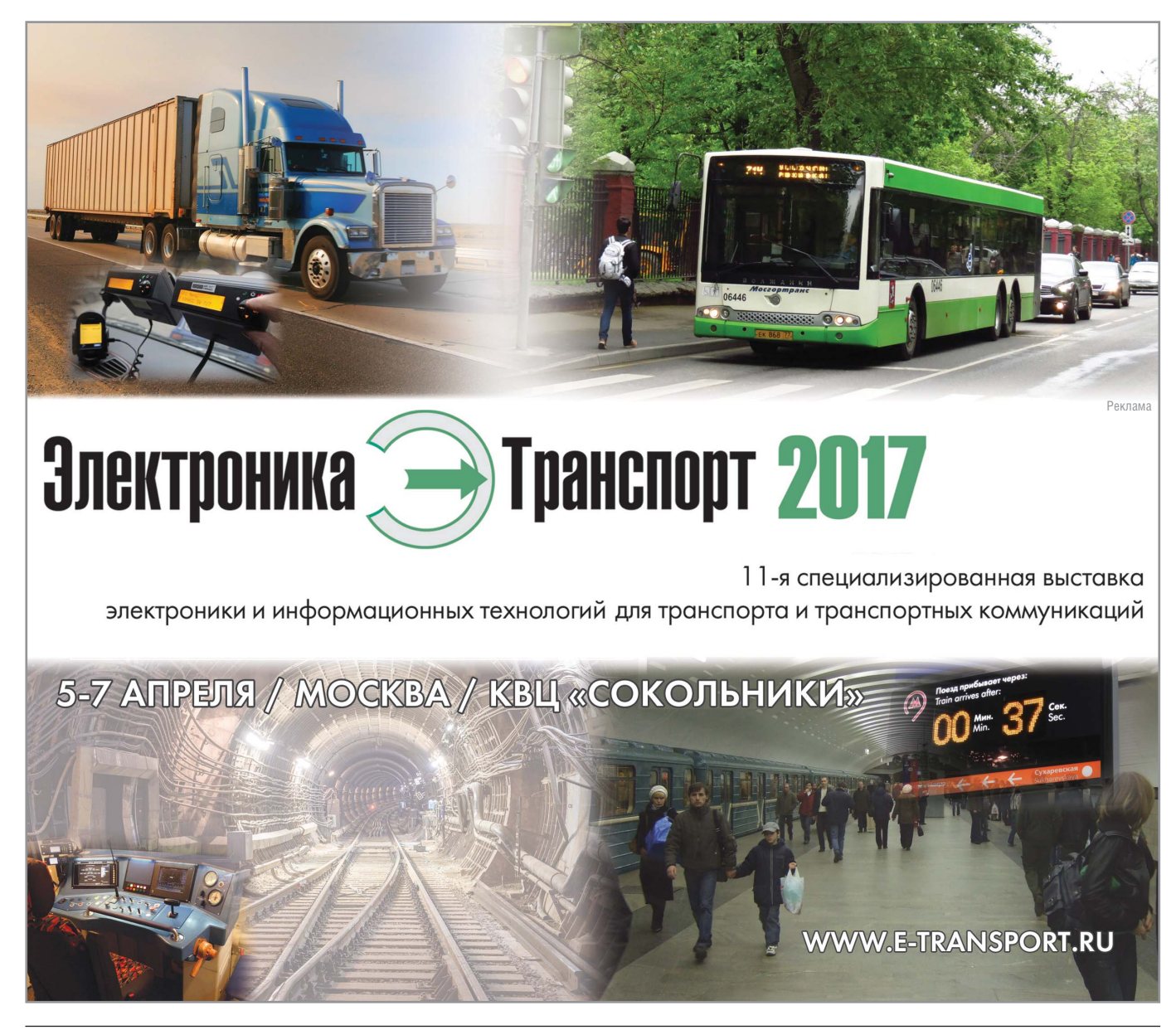